# **Prehľad**

# 10 Obsah balenia

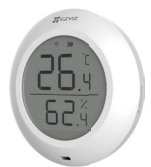

Snímač teploty a vlhkosti (1×)

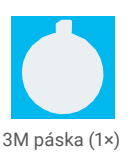

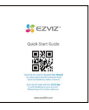

Právne informácie (1×) Stručná referenčná príručka (1×)

## **Xáklady**

Snímač teploty a vlhkosti zisťuje a zobrazuje vnútornú teplotu a vlhkosť a potom odosiela príslušné údaje do pripojenej brány EZVIZ. Po pridaní snímača do aplikácie EZVIZ môžete na svojom telefóne zobraziť súvisiace údaje v reálnom čase. Okrem toho môže snímač spúšťať ďalšie inteligentné produkty EZVIZ, aby ste mali skutočne inteligentnú domácnosť.

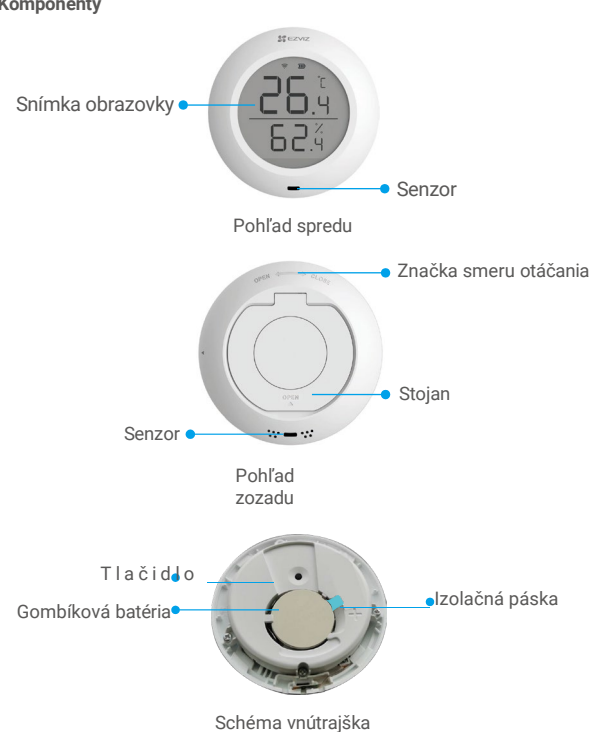

### Komponenty

| Názov      | Popis                                                                                                    |
|------------|----------------------------------------------------------------------------------------------------|
| Tlačidlo - | <ul> <li>Stlačením a podržaním tlačidla po dobu 5 sekúnd sa reštartuje<br/>snímač teploty a vlhkosti a potom prejde do režimu pridania<br/>zariadenia. Zároveň bude na obrazovke zariadenia rýchlo blikať ikona<br/>signálu.<br/>krátkym stlačením tlačidla prepnete zobrazenie medzi stupňami<br/>Celzia (°C) a Fahrenheita (°F).</li> <li>Rýchlym dvojitým stlačením tlačidla prepnete medzi režimom<br/>normálneho a vysokého výkonu.</li> </ul> |

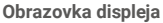

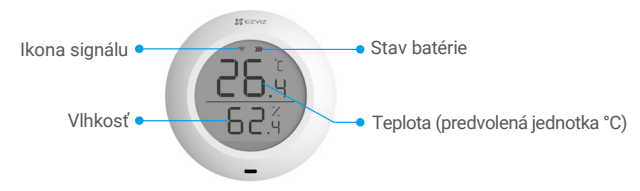

# Inštalácia

## Pri nastavovaní snímača postupujte podľa nasledujúcich krokov:

- 1. Získajte aplikáciu EZVIZ.
- 2. Zapnite snímač teploty a vlhkosti.
- 3. Pridajte snímač do svojho konta EZVIZ.

## 10 Inštalácia EZVIZ

- 1. Pripojte mobilný telefón k sieti WiFi (odporúča sa).
- ™Zadajte "EZVIZ" a vyhľadajte aplikáciu EZVIZ v App Store alebo Google Play. Stiahnite si ju a nainštalujte.
- 3. Spustite aplikáciu a zaregistrujte svoje používateľské konto EZVIZ.

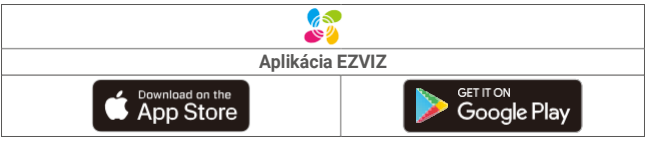

Ak ste už aplikáciu používali, skontrolujte, či je to najnovšia verzia. Ak chcete zistiť, či je k dispozícii aktualizácia, prejdite do obchodu s aplikáciami a vyhľadajte text "EZVIZ".

## 20 Zapnutie snímača teploty a vlhkosti

### Krok 1 Odstráňte zadný kryt

Ak chcete odstrániť zadný kryt snímača teploty a vlhkosti, otočte ho proti smeru hodinových ručičiek, ako je znázornené na obrázku nižšie.

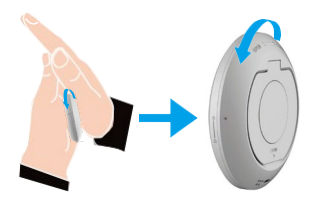

Snímač teploty a vlhkosti sa odporúča umiestniť do dlane, stlačiť ho a otáčať krytom dlaňou.

### Krok 2 Odstránenie izolačnej pásky

Ručne vytiahnite izolačnú pásku batérie.

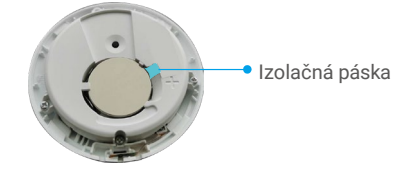

Ak telefón zobrazí upozornenie na slabú batériu, včas ju vymeňte.

- Ak je potrebné vymeniť batériu, zakúpte jednu batériu CR2450.
- Pri výmene batérie ju vložte kladným pólom smerom nahor.

## 30 Pridanie snímača teploty a vlhkosti

Snímač by sa mal používať v spojení s inteligentnou bránou EZVIZ Zigbee (ďalej len "brána"). Podľa pokynov v príručke k bráne pridajte bránu do úložiska EZVIZ Cloud a potom podľa nižšie uvedených krokov pridajte snímač k bráne.

#### Prvý spôsob: pridanie naskenovaním kódu QR

- Prihláste sa do svojho konta EZVIZ a kliknite na ikonu pridať zariadenie. Potom sa zobrazí rozhranie na skenovanie kódu QR.
- Stlačte a podržte tlačidlo senzora na viac ako 5 sekúnd, kým na senzore nezačne blikať ikona signálu. Senzor potom prejde do režimu pridania zariadenia.

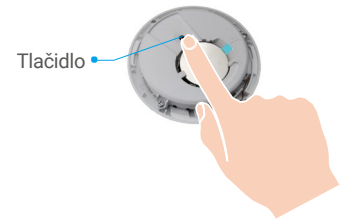

Po viac ako 3 minútach snímač automaticky ukončí režim pridávania zariadenia.

 Naskenujte QR kód na vnútornej strane obalu alebo na obale návodu na použitie. Potom pridajte snímač teploty a vlhkosti k bráne.

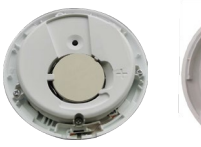

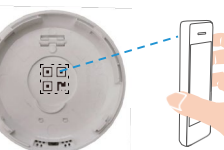

- Pri pridávaní snímača teploty a vlhkosti do brány postupujte podľa návodu na použitie.
- 5. Pevne otočte zadný kryt snímača teploty a vlhkosti v s m e r e h o d i n o v ý c h r u č i č i e k, k ý m s a značka zarovnania n a zadnom kôtyte nezrovná so značkou na prednom kryte.

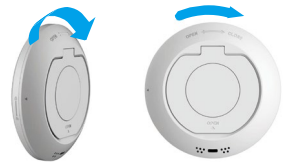

#### Druhý spôsob: pridanie do brány

Pri pridávaní snímača teploty a vlhkosti k bráne umiestnite snímač čo najbližšie k bráne.

1. Stlačením tlačidla funkcie na bráne prepnete bránu do režimu pridania zariadenia.

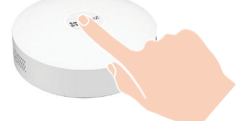

 Stlačte a podržte tlačidlo senzora na viac ako 5 sekúnd, kým na senzore nezačne blikať ikona signálu. Senzor potom prejde do režimu pridania zariadenia.

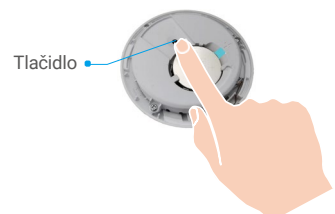

- 3. Senzor bol úspešne pridaný do brány a brána potvrdí úspešné pridanie.
- 4. Po úspešnom pridaní snímača teploty a vlhkosti otočte zadným krytom snímača v smere hodinových ručičiek a dotiahnite zadný kryt tak, aby sa zarovnávacia značka na zadnom kryte zarovnala so znáčkou na prednom

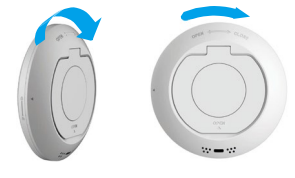

kryte.

# Inštalácia

- I Kov zoslabuje signál siete ZigBee, preto senzor nemontujte na kovové dvere. Odporúčame ho namontovať na stenu vedľa dverí.
  - · Snímač neinštalujte v prostredí s koróziou alebo silnými magnetickými poľami.
  - Odporúča sa, aby vzdialenosť medzi snímačom a bránou bola maximálne 20 m. Ak sú medzi nimi steny, musia byť maximálne dve.
  - Snímač sa odporúča používať v domácnosti s maximálnou plochou 200 metrov štvorcových. Ak je váš byt/dom väčší, zakúpte si dva alebo viac snímačov na lepšie využitie.
  - Pred nalepením pásky 3M zotrite prach z montážneho povrchu, aby páska lepšie priľnula. Nelepte ju na vápencové steny.

Snímač podľa potreby umiestnite na stôl alebo ho pomocou pásky 3M prilepte na stenu do maximálnej výšky jedného metra.

#### Umiestnenie na stole

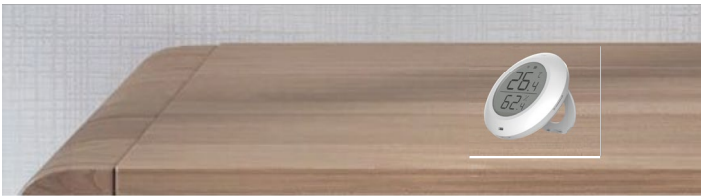

### Umiestnenie podľa potreby (pomocou pásky 3M)

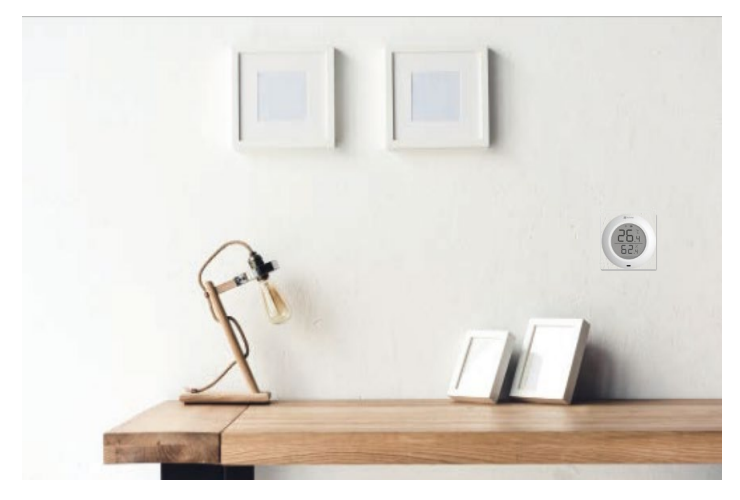

# Technické údaje

| Prevádzková teplota | -10 až 60 °C |
|---------------------|--------------|
| Prevádzková vlhkosť | 0 – 99 % RH  |
| Bezdrôtový protokol | ZigBee 3.0   |
| Typ batérie         | CR2450       |
| Životnosť batérie   | 12 mesiacov  |

i Viac informácií o tomto zariadení nájdete na stránke www.ezviz.com/eu.

# Ovládanie v systéme EZVIZ

Rozhranie aplikácie sa môže líšiť v závislosti od aktualizácie verzie. Rozhodujúce je rozhranie aplikácie nainštalovanej v telefóne.

## 10 Úvodná stránka

Spustite aplikáciu EZVIZ, otvorte domovskú stránku príslušnej brány. Na stránke môžete podľa potreby spravovať snímač teploty a vlhkosti.

| Protokol | Protokol detekcie snímača. |
|----------|----------------------------|
|----------|----------------------------|

## **Nastavenia**

| Parameter                     | Popis                                                                                                    |
|-------------------------------|----------------------------------------------------------------------------------------------------|
|                               | Názov zariadenia. Prispôsobte si názov zariadenia.                                                                                        |
| Alarm<br>teploty/vlhkost<br>i | Ak je táto funkcia povolená, zariadenie odošle poplašnú<br>správu upozorní vás, že teplota alebo vlhkosť prekročila<br>nastavenú hodnotu. |
| Jednotka teploty              | Môžete skontrolovať aktuálnu jednotku teploty snímača.                                                                                    |
| Režim napájania               | Môžete skontrolovať aktuálny režim napájania snímača.                                                                                     |
| Súvisiace zariadenia          | Tu môžete zobraziť bránu pripojenú k detektoru.                                                                                           |
| Informácie o zariadení        | Tu nájdete informácie o zariadení.                                                                                                    |
| Zdieľať                       | Zdieľajte svoje zariadenie.                                                                                                    |
| Odstrániť zariadenie          | Kliknutím na položku odstránite detektor z úložiska EZVIZ<br>Cloud.                                                                       |